#### Execução orçamentária por Natureza de Despesa:

Link de consulta: https://portaldatransparencia.gov.br/despesas/lista-consultas

Passo-a-passo:

### PASSO 1: Selecionar Classificação Contábil da Despesa:

| Portal da Transparência                                                                                                    | Busque por órga   | ăo, cidade, CNPJ, servidor | Q |   |
|----------------------------------------------------------------------------------------------------|-------------------|----------------------------|---|---|
| Sobre o Portal 👻   Painéis 👻   Consultas Detalhadas 👻   Controle social 👻   Rede de Transparência   Rec                                                | ceba Notificações | Aprenda mais 👻             |   |   |
| vocé está aqui: INICIO » DESPESAS PÚBLICAS » consulta de despesas públicas<br>Consulta de Despesas Públicas   Portal da Transparência do G<br>Ecodoral | ioverno           |                            |   |   |
| reueral                                                                                                    |                   |                            |   | 0 |
| CONHEÇA DETALHES DA EXECUÇÃO DA DESPESA PÚBLICA DE DIFERENTES FORMAS                                                                                   | 5                 |                            |   |   |
| Por órgão/entidade executora                                                                                                    |                   |                            |   | _ |
| Por área de atuação do governo (função)                                                                                                    |                   |                            |   |   |
| Por programa/ação orçamentária                                                                                                    |                   |                            |   |   |
| Pela classificação contábil da despesa                                                                                                    |                   |                            |   |   |

# PASSO 2: Selecionar o órgão executor "UNIVERSIDADE FEDERAL DO SUL DA BAHIA" (26450)

| Portal da<br>controladoria-geral da u             | a Transparência                                                                                | Busque por órg      | ão, cidade, CNPJ, servidor Q        |   |
|---------------------------------------------------|------------------------------------------------------------------------------------------------|---------------------|-------------------------------------|---|
| Sobre o Portal 👻 Painé                            | iis 👻   Consultas Detalhadas 👻   Controle social 👻   Rede de Transparência                     | Receba Notificações | Aprenda mais 👻                      |   |
| voce está aqui: iNício » despesas<br>Detalhamento | públicas» consulta<br>o da Despesa Pública                                                     |                     | ORIGEM DOS DADOS                    |   |
|                                                   |                                                                                                |                     |                                     | 8 |
| FILTRO                                            | « OCULTAR FILTROS DE CONSULTA                                                                  |                     |                                     |   |
| PERÍODO                                           | FILTROS APLICADOS:                                                                             |                     |                                     |   |
|                                                   | Período de: 03/2024 🗙                                                                          |                     |                                     |   |
| ÓRGÃO EXECUTOR                                    | Período até: 03/2024 🗙                                                                         |                     |                                     |   |
| UNIDADE<br>ORÇAMENTÁRIA                           | Órgão Executor: Universidade Federal do Sul da Bahia<br>Órgão superior: Ministério da Educação |                     | Clique aqui para efetuar a consulta |   |
| LOCALIDADE DE<br>APLICAÇÃO DO                     |                                                                                                |                     | CONSULTÁR                           |   |

### PASSO 3: Selecionar e preencher o período:

| Portal d                                     | la Transpar                                          | Busque por órgão, cidade, CNPJ, servidor |                                     |                     |                 |   |
|----------------------------------------------|------------------------------------------------------|------------------------------------------|-------------------------------------|---------------------|-----------------|---|
| Sobre o Portal 👻 🏼 Pa                        | iinéis 👻 🛛 Consultas Detalhadas                      | - Contro                                 | le social 👻   Rede de Transparência | Receba Notificações | Aprenda mais 👻  |   |
| rocê está aqui: INÍCIO » DESPE<br>Detalhamen | sas públicas <b>» consulta</b><br>to da Despesa Públ | lica                                     |                                     |                     | ORIGEM DOS DADO | S |
| FILTRO                                       | Devíada                                              |                                          | LTA                                 |                     |                 |   |
| PERÍODO                                      | Periodo                                              | *                                        |                                     |                     |                 |   |
|                                              | Informe um mês e ano                                 |                                          |                                     |                     |                 |   |
| ÓRGÃO EXECUTOR                               | Fim                                                  |                                          |                                     |                     |                 |   |
| UNIDADE<br>ORÇAMENTÁRIA                      | Informe um mes e ano                                 |                                          |                                     |                     | LIMPAR          |   |
| LOCALIDADE DE<br>APLICAÇÃO DO                | ADICIONAR                                            |                                          |                                     |                     |                 |   |

## PASSO 4: Selecionar a "NATUREZA DE DESPESA" desejada:

| SUBTÍTULO<br>(LOCALIZADOR)<br>Natureza de  | Detalhar | 03/2024 | 36000 -<br>Ministério<br>da Saúde       | 36000 -<br>Ministério da<br>Saúde -<br>Unidades com<br>vínculo direto | 257027 - DISTRITO<br>SANIT.ESP.INDIGENA<br>- MANAUS        | 36000 -<br>Ministério da<br>Saúde | 36000 -<br>Ministério da<br>Saúde -<br>Unidades com<br>vínculo direto | 36901 -<br>FUNDO<br>NACIONAL DE<br>SAUDE | 10 -<br>Saúde | 423 -<br>Assistência<br>aos povos<br>indígenas      |
|--------------------------------------------|----------|---------|-----------------------------------------|-----------------------------------------------------------------------|------------------------------------------------------------|-----------------------------------|-----------------------------------------------------------------------|------------------------------------------|---------------|-----------------------------------------------------|
| CATEGORIA<br>ECONÔMICA                     | Detalhar | 03/2024 | 26000 -<br>Ministério<br>da<br>Educação | 26443 -<br>Empresa<br>Brasileira de<br>Serviços<br>Hospitalares       | 155901 - HOSPITAL<br>ESCOLA DA UFPEL                       | 36000 -<br>Ministério da<br>Saúde | 36000 -<br>Ministério da<br>Saúde -<br>Unidades com<br>vínculo direto | 36901 -<br>FUNDO<br>NACIONAL DE<br>SAUDE | 10 -<br>Saúde | 302 -<br>Assistência<br>hospitalar e<br>ambulatoria |
| GRUPO DE DESPESA<br>ELEMENTO DE<br>DESPESA | Detalhar | 03/2024 | 26000 -<br>Ministério<br>da<br>Educação | 26245 -<br>Universidade<br>Federal do Rio<br>de Janeiro               | 153150 - INSTITUTO<br>PUERIC. PED MAT.<br>GESTEIRA DA UFRJ | 36000 -<br>Ministério da<br>Saúde | 36000 -<br>Ministério da<br>Saúde -<br>Unidades com<br>vínculo direto | 36901 -<br>FUNDO<br>NACIONAL DE<br>SAUDE | 10 -<br>Saúde | 302 -<br>Assistência<br>hospitalar e<br>ambulatoria |
| MODALIDADE DE<br>APLICAÇÃO                 | Detalhar | 03/2024 | 26000 -<br>Ministério<br>da<br>Educação | 26443 -<br>Empresa<br>Brasileira de<br>Serviços                       | 155908 - HOSPITAL<br>UNIV. DR. MIGUEL<br>RIET CORREA JR.   | 36000 -<br>Ministério da<br>Saúde | 36000 -<br>Ministério da<br>Saúde -<br>Unidades com                   | 36901 -<br>FUNDO<br>NACIONAL DE<br>SAUDE | 10 -<br>Saúde | 302 -<br>Assistência<br>hospitalar e<br>ambulatoria |